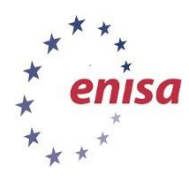

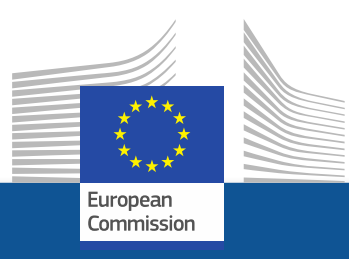

# **Supplier Portal**

## e-Request

for ENISA framework contractors

Prepared by DG for Informatics - European Commission and customised by ENISA. 15/01/2016

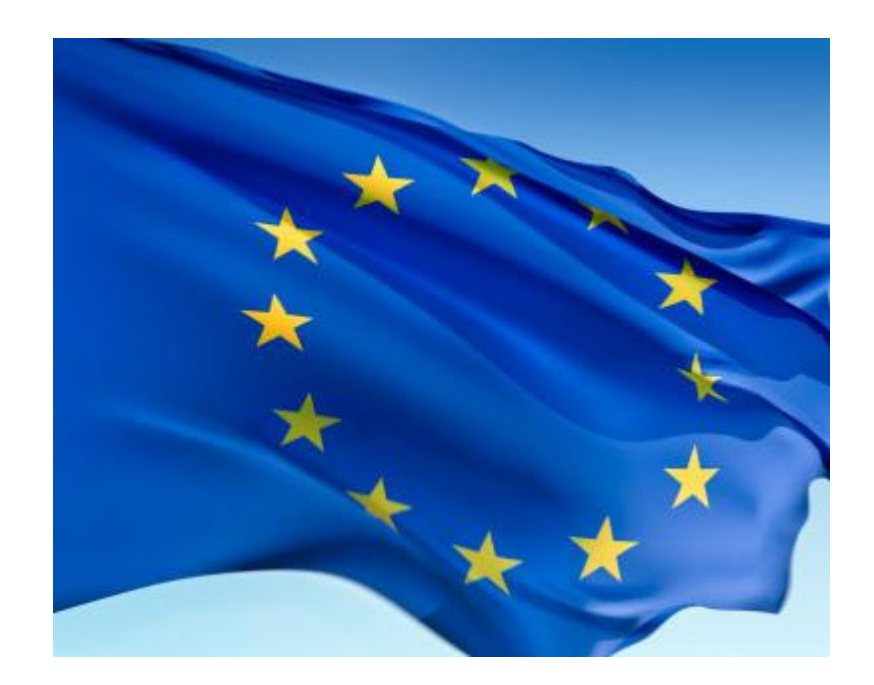

## Introduction

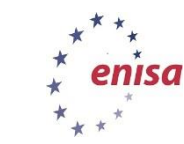

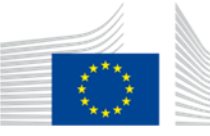

European Commission

## Introduction

- *Objective of this Guide:* 
  - To explain the new application to be used for the electronic management of European Institutions requests for quotation;
  - Provide a demonstration of a request for offers.

#### e-Procurement & e-Request

 e-Request is part of the e-Procurement suite, based on European standards, established by the CEN.

• The main goal of e-Procurement is:

- to allow electronic document exchange between systems;
- to avoid re-encoding and paper document processing.

## **The e-Procurement chain**

#### From the suite of e-Modules available, ENISA currently uses e-Request and e-Invoicing

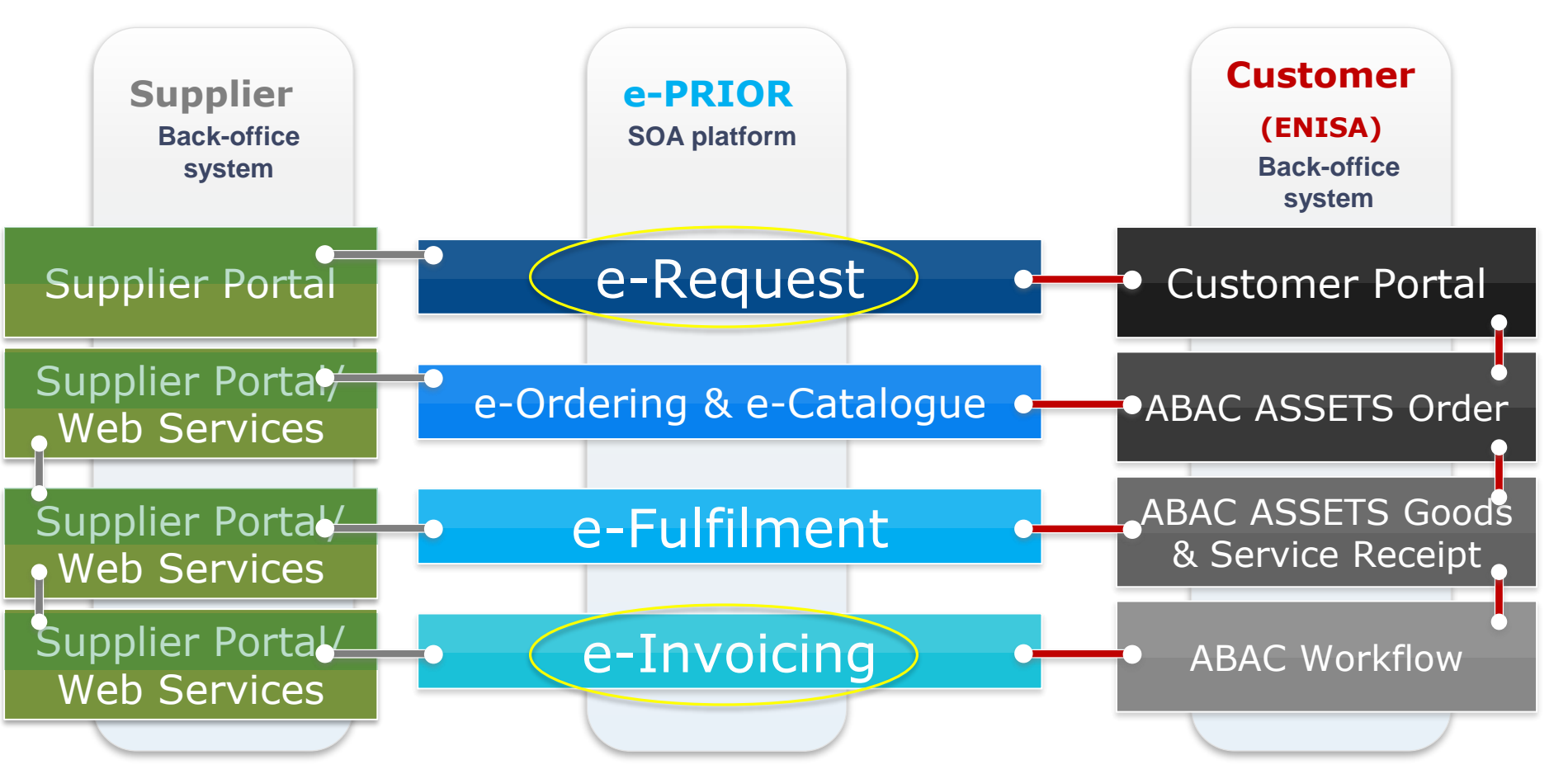

### e-Procurement chain

#### Exchanged documents between suppliers & customers

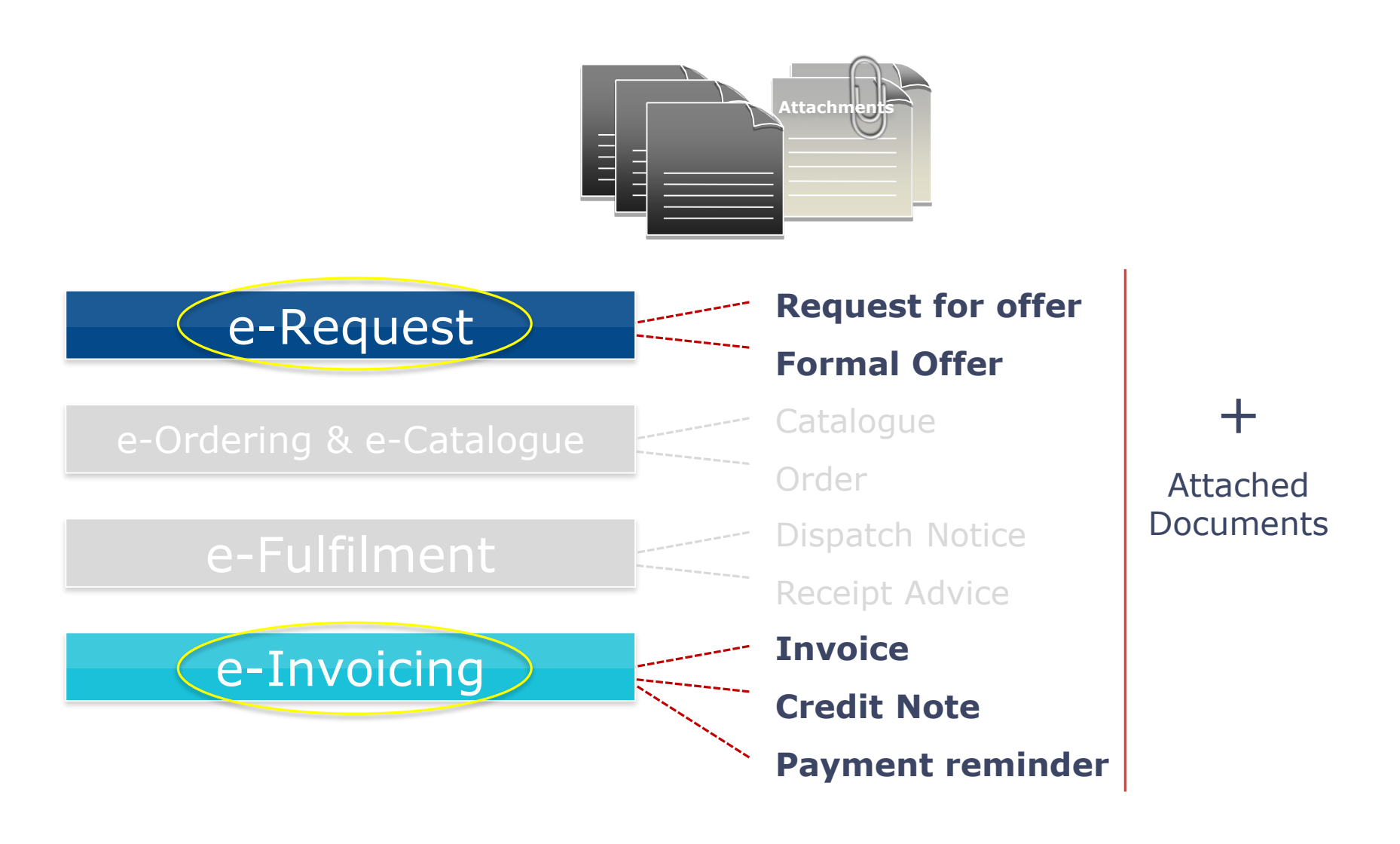

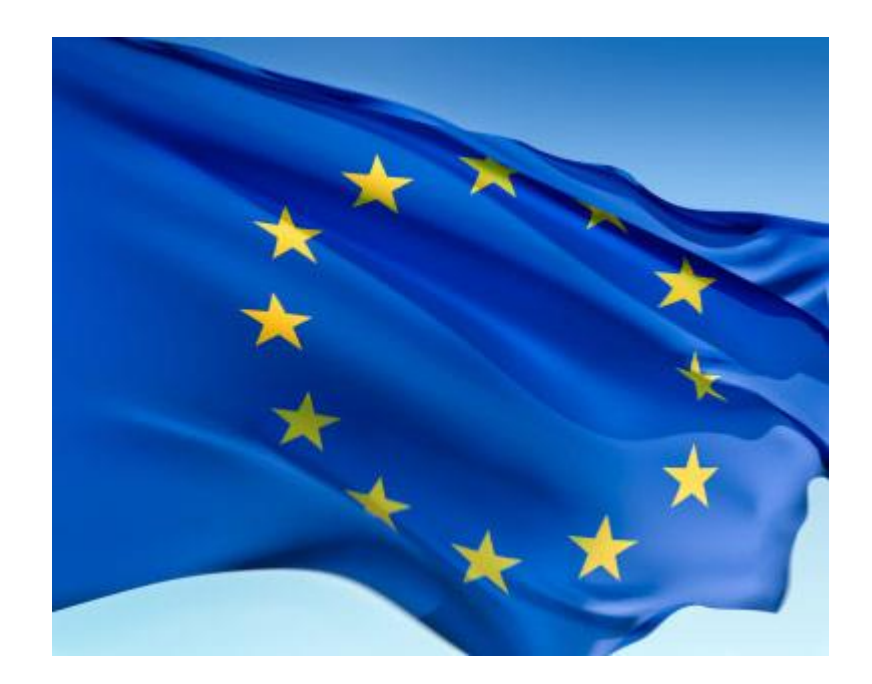

# e-Request overview: Architecture, Business, Roles & Workflow

## Architecture

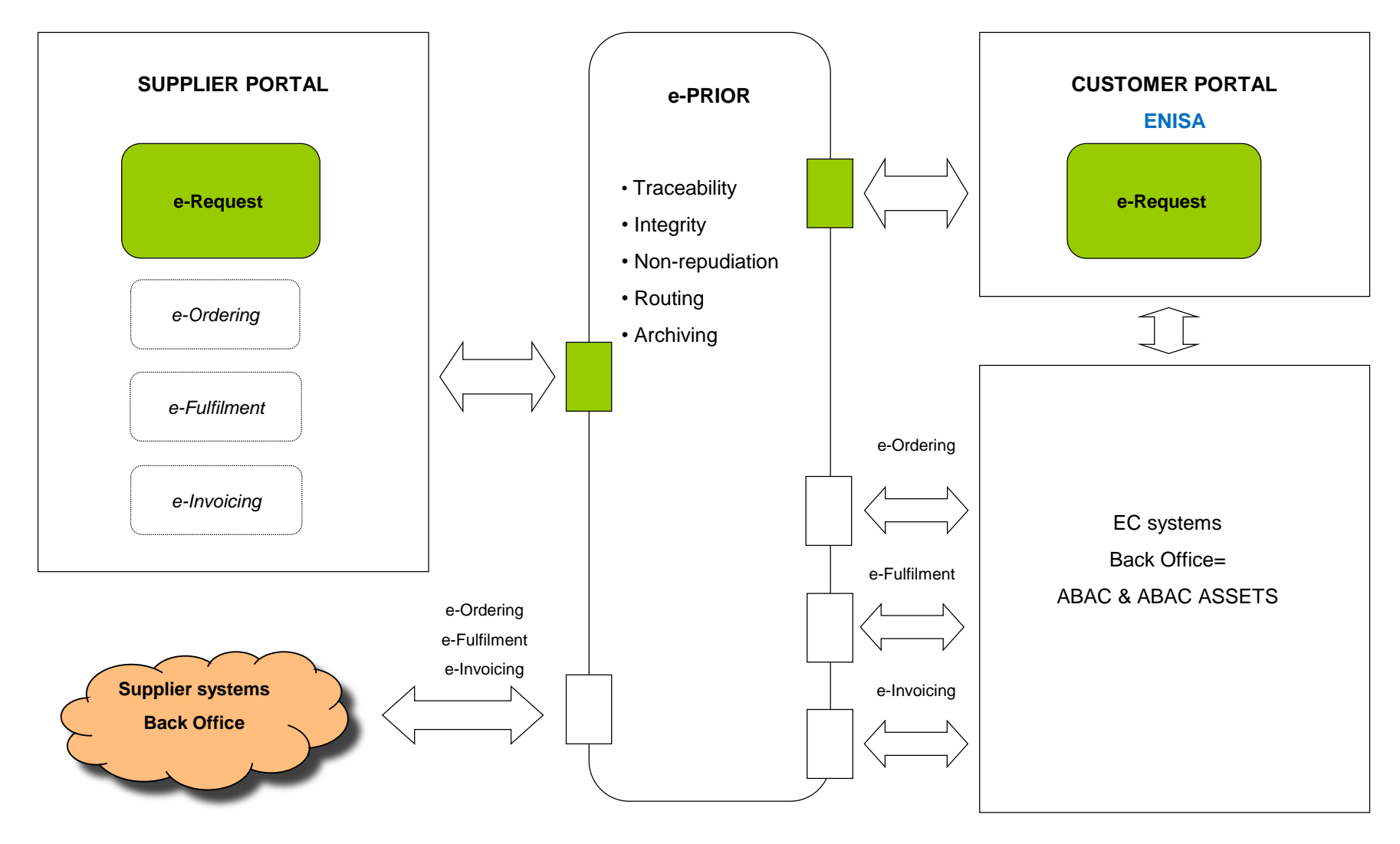

#### **Business**

- e-Request <u>supports the electronic exchange of</u> <u>documents for:</u>
  - Requests for quotation from the customer (ENISA);
  - Offers sent by their suppliers;
  - Requests for clarification;
  - Amendments to requests for offers;
  - Ad-hoc documents

## **Required formats for the documents**

- All documents uploaded to the e-Request platform MUST be in .PDF or .TIF file format. (no .DOC or .XLS)
- e-mail notifications to the customer and to the supplier are in .msg format.

## e-Request: method of working

## 2 mechanisms:

## Cascade

**Reopening of Competition** (used by ENISA)

- 2 types of business:
   > Services
  - Goods

#### **Business**

- Available services types:
  - Fixed price (used by ENISA)
  - Request for offer (used by ENISA)
  - Time & means
  - Quoted time & means
  - Proximity time & means
  - Extensions, amendments & replacements
- The various services types are configured for each framework contract.

#### e-Request Roles (for supplier)

#### • SDA (Supplier Data Entry Agent)

- Reads requests and linked documents (Technical Annexes etc.) received from the Customer (ENISA);
- Prepares proposals, offers and related documents.

#### SAS (Supplier Authorised to Sign)

- Same as 'SDA' plus...
- Formally sends proposals, offers and related documents to the Customer (ENISA).

# Roles are granted by framework contract, and only once the framework contract has been signed by BOTH the supplier and ENISA.

## **Re-opening of Competition workflow**

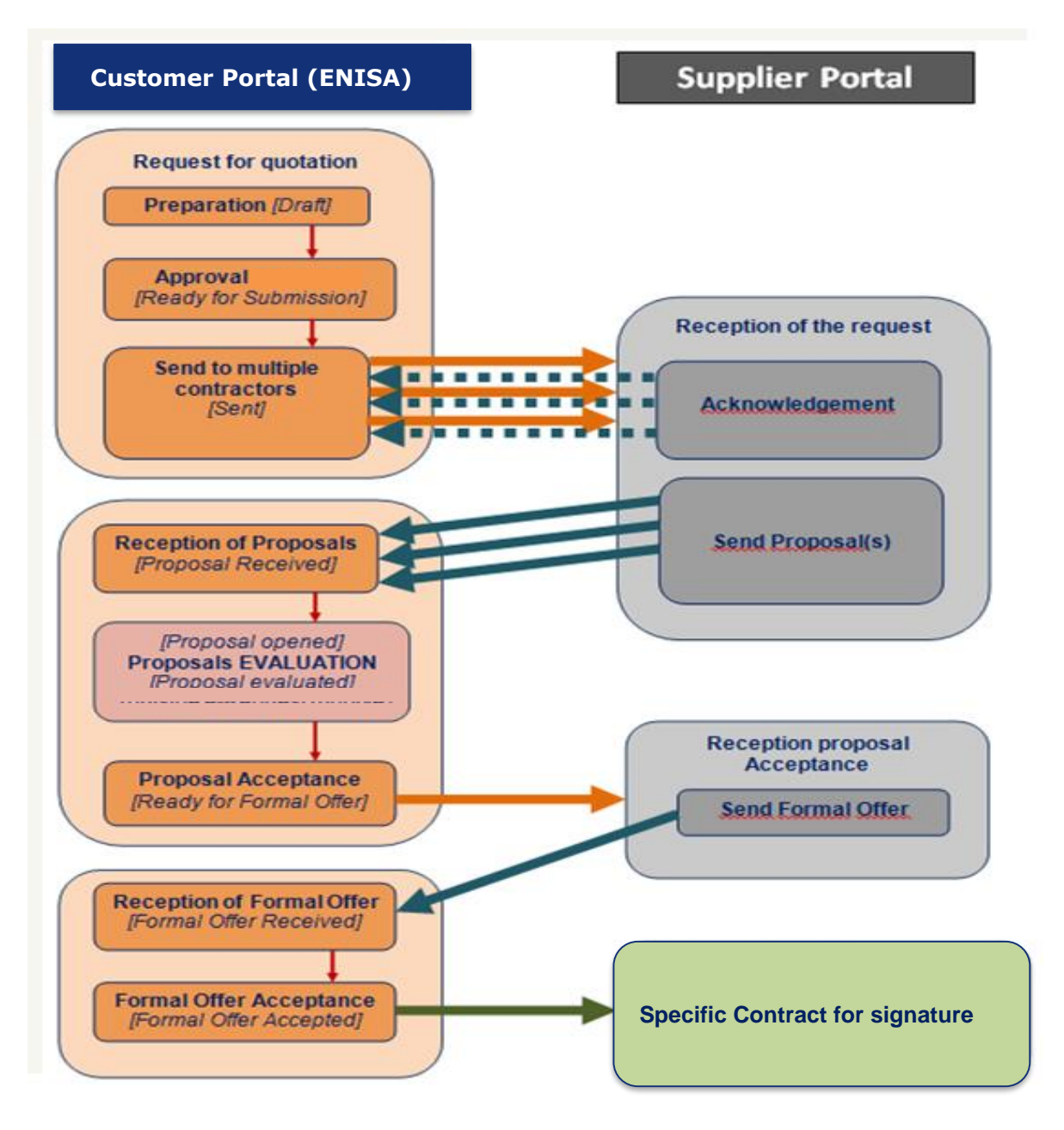

### e-Request Electronic Workflow

#### • Customer Portal

ENISA may <u>cancel</u> a request for offers at any time during the process (Justification is mandatory).

#### Supplier Portal

The Supplier may <u>withdraw</u> their offer at any time in the process (via Ad hoc document).

After an offer made in e-Request has been formally accepted by ENISA, the Supplier will duly receive a signed order (specific contract).

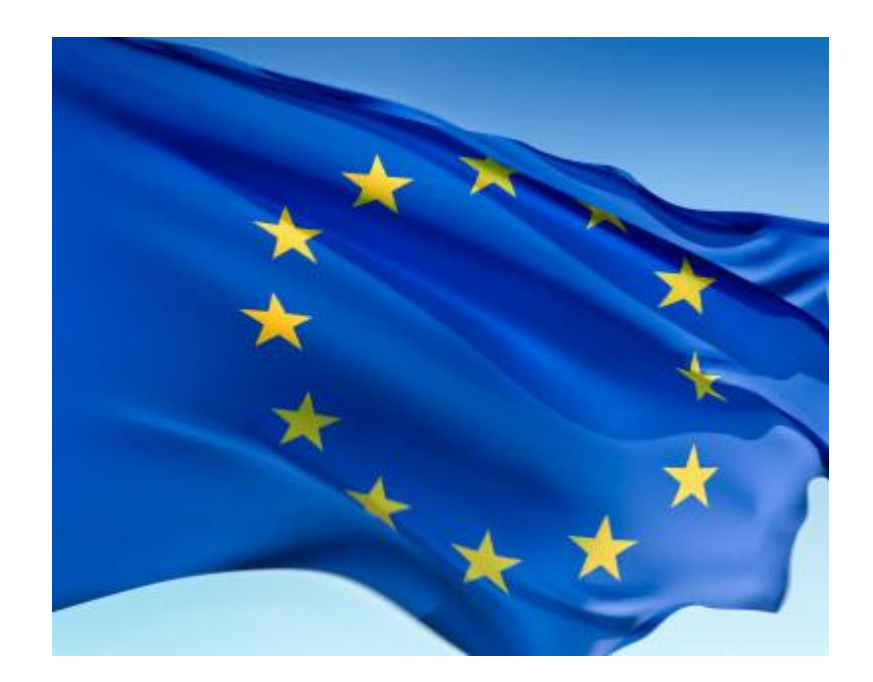

## **Step-by-Step Demonstration**

## **Access to Supplier portal:**

#### • How does ENISA contractor access the application ?

#### Supplier Portal URL:

#### https://webgate.ec.europa.eu/supplier\_portal

Prerequisite 1: you have a valid ECAS account Prerequisite 2: 'Access rights' have been requested and granted (see below).

#### • How are 'Access rights' granted ?

- Fill in 'e-Request Registration form' (provided by ENISA)
- The declared contact person(s) and their ECAS accounts are registered in the system;
- Only the declared Single Point of Contact (SPOC) will receive email notifications from e-Request (make sure this email account is actively checked on a regular basis).

## **Supplier Portal: Welcome Page**

https://webgate.ec.europa.eu/supplier\_portal

You will first be requested to enter your ECAS credentials!!

|             |              | Wednesday, 19 J | June 2013       |  |
|-------------|--------------|-----------------|-----------------|--|
|             | Wel          | come to the S   | upplier Portal! |  |
| e-Request   | e-Submission | e-Ordering      | e-Fulfilment    |  |
| e-Invoicing |              |                 |                 |  |

We recommend the use of Internet Explorer to open the Supplier Portal.

## e-Request: Home Page

| European Commission       Welcome Time         Supplier Portal       Image: Commission > Supplier Portal > e-Request       Help         Inbox (102)       In preparation (80)       Sent (2)       All       Exponential |                                    |                     |                        |                 |      |                     |                |
|----------------------------------------------------------------------------------------------------|------------------------------------|---------------------|------------------------|-----------------|------|---------------------|----------------|
| Customer Organization                                                                                                    | Request Reference                  | Document Type       | Sent Date <del>v</del> | Contract        | Step | Next action         | State          |
| Preset Filters                                                                                                    | S Filter                           |                     |                        | _               |      |                     |                |
|                                                                                                    | -                                  |                     | E                      |                 | •    | E                   | -              |
| DIGIT.B.4                                                                                                    | DESIS II-001900-6000343621-REQ-01  | Formal Offer        |                        | 36CE03785650926 | ٢    |                     | In Preparation |
| DIGIT.B.4                                                                                                    | DESIS II-001795-6000343634-REQ-01  | Proposal            |                        | 36CE03785570744 | ٩    |                     | In Preparation |
| RTD.R.3                                                                                                    | H2020-000010-6000053089-REQ-01     | Formal Offer        |                        | 33CE02656360627 | ٩    |                     | In Preparation |
| DGT                                                                                                    | DGT I-000064-6000096464-REQ-01     | Formal Offer        |                        | 30CE04443480045 | ٩    |                     | In Preparation |
| DGT                                                                                                    | DGT I-000059-6000268650-REQ-01     | Formal Offer        |                        | 30CE04443520014 | ٢    |                     | In Preparation |
| DIGIT.B.4                                                                                                    | DESIS III-000045-6000494125-REQ-01 | Willingness Receipt | 29/09/2014<br>10:56    | 30CE06693860050 | 4    |                     | Received       |
| DIGIT.B.4                                                                                                    | DESIS III-000045-6000494125-REQ-01 | Yes/No Willingness  | 29/09/2014<br>10:56    | 30CE06693860050 | 4    |                     | Sent           |
| DIGIT.B.4                                                                                                    | DESIS III-000045-6000494125-REQ-01 | Acknowledgment      | 29/09/2014<br>10:56    | 30CE06693860050 | 4    |                     | Sent           |
| DIGIT.B.4                                                                                                    | DESIS III-000045-6000494125-REQ-01 | Initial Request     | 29/09/2014<br>10:54    | 30CE06693860050 | 4    |                     | Received       |
| DIGIT.B.4                                                                                                    | DESIS III-000044-6000494078-REQ-01 | Acknowledgment      | 29/09/2014<br>09:57    | 30CE06694260090 | 4    |                     | Sent           |
| DIGIT.B.4                                                                                                    | DESIS III-000044-6000494078-REQ-01 | Initial Request     | 29/09/2014<br>09:56    | 30CE06694260090 | ٢    | 30/09/2014<br>23:59 | Received       |
| DIGIT.B.4                                                                                                    | DESIS III-000044-6000495513-REQ-01 | Initial Request     | 29/09/2014<br>09:56    | 30CE06694210052 | ¢    | 30/09/2014<br>23:59 | Received       |
| DIGIT.B.4                                                                                                    | ITSS II-000155-6000358181-REQ-01   | Formal Offer        | 29/09/2014<br>09:46    | 33CE04105750704 | 4    |                     | Sent           |
| DIGIT.B.4                                                                                                    | ITSS II-000155-6000358181-REQ-01   | Proposal Acceptance | 29/09/2014<br>09:45    | 33CE04105750704 | 4    |                     | Received       |
| DIGIT.B.4                                                                                                    | ITSS II-000155-6000358181-REQ-01   | Proposal            | 29/09/2014<br>09:45    | 33CE04105750704 | 4    |                     | Sent           |

7620 item(s) found, displaying 106 to 120. | Page(s): <u>«Previous</u> | ...4 <u>5</u> <u>6</u> <u>7</u> <u>8</u> <u>9</u> <u>10</u> <u>11</u> <u>12</u> <u>13</u>... | <u>Next</u>»

#### e-Request: Mailbox

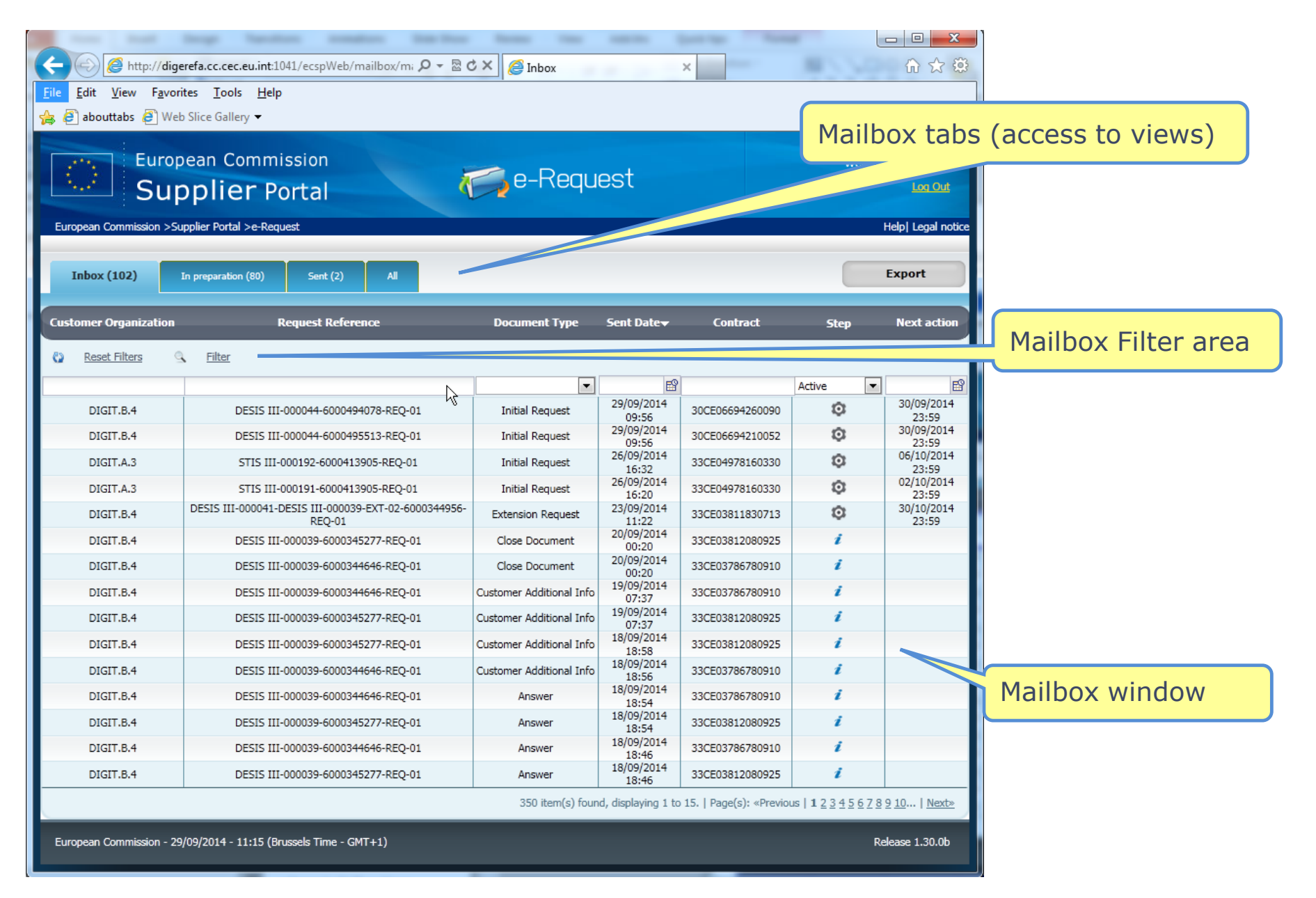

## e-Request: Mailbox Tabs

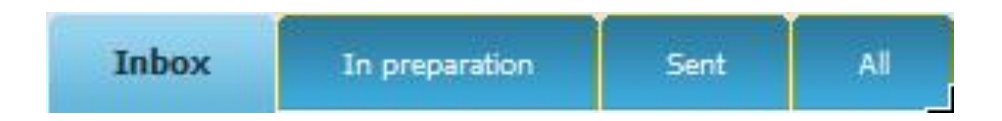

#### Inbox

 Contains all documents (Requests for offers, ad-hoc documents etc.) received <u>from</u> the customer (ENISA)

#### In preparation

Contains all documents (proposals, offers and ad-hoc documents) that are "in preparation" by the contractor but not yet sent to the customer (ENISA)

#### Sent

Contains all documents that have been sent to the customer (ENISA)

#### 

shows all documents together in one folder

## e-Request: Workflow Steps & Icons

| This icon | Stands for   | Step Description                                                                                             |
|-----------|--------------|----------------------------------------------------------------------------------------------------|
| 0         | a gear       | The corresponding document is unprocessed: action should be taken.                                           |
| 4         | thumbs up    | The corresponding document has been processed. No further action is required.                                |
| i         | information  | The corresponding document is for information only. No further action is required after reading the message. |
| <b>O</b>  | an hourglass | The corresponding document has expired.                                                                      |
| ×         | a cross      | The request has been cancelled. No further action is required.                                               |
| <i></i>   | thumbs down  | The request has been refused.                                                                                |

## e-Request: Related Documents

- The Related Documents area:
  - lists all the existing documents linked to the same request
  - shows the workflow advancement of the request
  - shows the currently opened document in bold
  - is sorted by the date in ascending order

| Related Documents                                |            |  |  |  |
|--------------------------------------------------|------------|--|--|--|
| Initial Request                                  | 23/09/2014 |  |  |  |
| Acknowledgment                                   | 23/09/2014 |  |  |  |
| Yes/No Willingness                               | 23/09/2014 |  |  |  |
| Willingness Receipt                              | 23/09/2014 |  |  |  |
| Proposal                                         | 23/09/2014 |  |  |  |
| Proposal Acceptance                              | 23/09/2014 |  |  |  |
| Formal Offer 23/09/2014                          |            |  |  |  |
| 7 item(s) found, displaying 1 to 7.   Page(s): 1 |            |  |  |  |

#### e-Request: Next Document Bar

- Shows which document you need to create next in the workflow.
- If several documents can be created, the drop-down list displays "List of possible docs to create", and you need to select which of the documents you want to create.
- In the example below, the next document to be created is the "proposal"

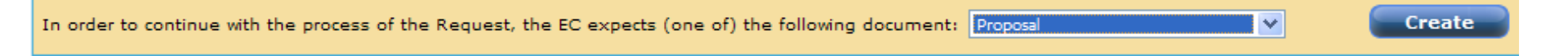

## e-Request: Check the Inbox

- **Inbox**: displays all of the received requests/documents
- There are multiple ways to identify the request(s) to be processed:
  - Example filter on `Document Type' and in 'Step' select `To be processed'
  - Click on "Next Action" to sort data

| Inbox (102)           | In preparation (80) Sent            | (2) All                          |                   |                     |                 |                 | Export              |
|-----------------------|-------------------------------------|----------------------------------|-------------------|---------------------|-----------------|-----------------|---------------------|
| Customer Organization | Request F                           | leference                        | Document Type     | Sent Date           | Contract        | Step            | Next action         |
| Reset Filters         | Filter                              |                                  |                   |                     |                 |                 |                     |
|                       |                                     |                                  | <b>•</b>          | E                   |                 | To be process 💌 | EP                  |
| DIGIT.B.4             | DESIS III-000044-6                  | 000495513-REQ-01                 | Initial Request   | 29/09/2014<br>09:56 | 30CE06694210052 | \$              | 30/09/2014<br>23:59 |
| DIGIT.B.4             | DESIS III-000044-6                  | 000494078-REQ-01                 | Initial Request   | 29/09/2014<br>09:56 | 30CE06694260090 | ٢               | 30/09/2014<br>23:59 |
| DIGIT.A.3             | STIS III-000191-60                  | 00413905-REQ-01                  | Initial Request   | 26/09/2014<br>16:20 | 33CE04978160330 | ٢               | 02/10/2014<br>23:59 |
| DIGIT.A.3             | STIS III-000192-60                  | 00413905-REQ-01                  | Initial Request   | 26/09/2014<br>16:32 | 33CE04978160330 | ٢               | 06/10/2014<br>23:59 |
| DIGIT.B.4             | DESIS III-000041-DESIS III-0<br>REQ | 000039-EXT-02-6000344956-<br>-01 | Extension Request | 23/09/2014<br>11:22 | 33CE03811830713 | ٢               | 30/10/2014<br>23:59 |

## Acknowledgment

• The 1st time the supplier opens a request in the Inbox, an automatic acknowledgement receipt is sent to ENISA.

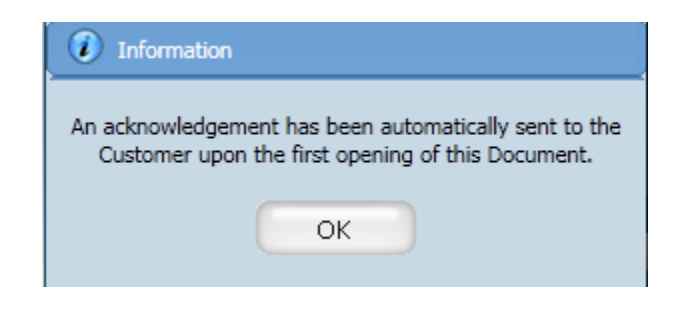

Check the Inbox Acknowledgement

Create/send Offer

**Create/send Proposal** 

<mark>2.</mark> 3.

4.

| Related Documents                                |            |  |  |  |
|--------------------------------------------------|------------|--|--|--|
| Initial Request                                  | 29/09/2014 |  |  |  |
| Acknowledgment                                   | 29/09/2014 |  |  |  |
| 2 item(s) found, displaying 1 to 2.   Page(s): 1 |            |  |  |  |

Acknowledgment

The Request DESIS III-000048-6000495055-REQ-01 has been opened on 29/09/2014 at 16:13

#### **Proposal**

- Deadline for the "proposal" procedure is displayed in:
  - The "Next Action" column of the mailbox

| Inbox (103)           | In preparation (80) Sent (2) All   |                     |                        |                 |      | Export              |
|-----------------------|------------------------------------|---------------------|------------------------|-----------------|------|---------------------|
| Customer Organization | Request Reference                  | Document Type       | Sent Date <del>v</del> | Contract        | Step | Next action         |
| Reset Filters         | Filter                             |                     |                        |                 |      |                     |
|                       |                                    | <b>•</b>            | E                      |                 |      | ✓                   |
| DIGIT.B.4             | DESIS III-000048-6000495055-REQ-01 | Willingness Receipt | 29/09/2014<br>16:32    | 30CE06693720005 | ٢    | 07/10/2014<br>23:59 |
| DIGIT.B.4             | DESIS III-000048-6000495055-REQ-01 | Initial Request     | 29/09/2014<br>16:04    | 30CE06693720005 | 4    |                     |

#### > The request details "Time line"

| Time line                      |                  |
|--------------------------------|------------------|
| Yes/No Willingness (deadline): | 02/10/2014 23:59 |
| Proposal (deadline):           | 07/10/2014 23:59 |
|                                |                  |

#### **Create a Proposal:**

• Click Create in the "Next document" bar

| Initial Request               |                    |                                 |                   |                |   |        |
|-------------------------------|--------------------|---------------------------------|-------------------|----------------|---|--------|
|                               |                    |                                 |                   |                |   |        |
| General Requirements:         | See annexe         |                                 |                   |                |   |        |
| Delivery Delay:               | 10.0 day(s)        |                                 |                   |                |   |        |
| Expected Start Date:          | 31/10/2014         |                                 |                   |                |   |        |
|                               |                    |                                 |                   |                |   |        |
|                               |                    |                                 |                   |                |   |        |
| Attachments                   |                    |                                 |                   |                |   |        |
|                               | Technical Annov)   |                                 |                   |                |   |        |
| DESIS 111-000062-A11-01 (     | recrinical Annex)  |                                 |                   |                |   |        |
|                               |                    |                                 |                   |                |   |        |
| Time line                     |                    |                                 |                   |                |   |        |
|                               |                    |                                 |                   |                |   |        |
| Proposal (deadline):          |                    | 07/10/2014 23:59                |                   |                |   |        |
|                               |                    |                                 |                   |                |   |        |
|                               |                    |                                 |                   |                |   |        |
|                               |                    |                                 |                   |                |   |        |
| In order to continue with the | process of the Req | uest, the EC expects (one of) t | he following docu | ment: Proposal | - | Create |
|                               |                    |                                 |                   |                |   |        |

#### **Create a Proposal:**

- Type the supplier's reference for the proposal;
- Indicate if your proposal is final or not:
  - The supplier can send several proposals until the proposal deadline or until he sends the 'final' one;
  - > Only the 'final proposal' will be taken into account by Customer for evaluation;
  - Once the supplier selects the 'final proposal' option, nothing else can be sent for this procedure.

| Proposal                                                                    |             |
|-----------------------------------------------------------------------------|-------------|
| Proposal Number (Internal Supplier Reference):<br>Is this proposal final? * | Yes No      |
| Proposed Delivery Delay: *                                                  | 10.0 day(s) |
| Attachments * No attachments                                                |             |

## **Create a Proposal:**

#### • Add attachment(s) at document level

e.g. technical proposal (offer), financial offer form and any other document requested by ENISA

| Proposal                                       |                                             |
|------------------------------------------------|---------------------------------------------|
| Proposal Number (Internal Supplier Reference): |                                             |
| Is this proposal final? *                      | ◎ Yes 🔘 No                                  |
|                                                |                                             |
| Proposed Delivery Delay: *                     | 10.0 day(s)                                 |
| Attachments *                                  | Add                                         |
| No attachments                                 |                                             |
|                                                | Add attachments                             |
|                                                | Only PDF and TIFF attachments are supported |
|                                                | File Name: Browse_ Test.pdf                 |
|                                                | Attachment Type: Offer                      |
|                                                | File Name: Browse_ No file selected.        |
|                                                | Attachment Type: Offer                      |
|                                                | File Name: Browse_ No file selected.        |
|                                                | Attachment Type: Offer                      |
|                                                | Ok Cancel                                   |
|                                                |                                             |

## Save, Send, Close buttons

#### The Save button:

Save

Stores the current data

Send

Allows to you to Close the document and finalise the input later.

# Saved documents are listed in the 'In preparation' mailbox

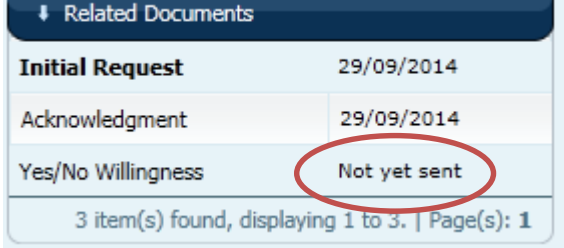

#### The Send button:

Is only available to users with SAS role.

Close X

- Saves the document and sends it to the customer (No more editing possible)
- Closes the document if sending was successful

#### Sent documents are listed in the 'Sent' mailbox view.

## **Proposal scenarios**

If by the proposal deadline...

#### • A <u>final</u> proposal is sent:

> The Customer (ENISA) will select this proposal on the opening date.

#### • No final proposals have been sent:

- The system considers the latest non-final proposal as the 'final' one.
- The supplier receives a "Close Document" form in their Inbox

#### • <u>No proposals</u> have been sent:

The system sends an Expire document

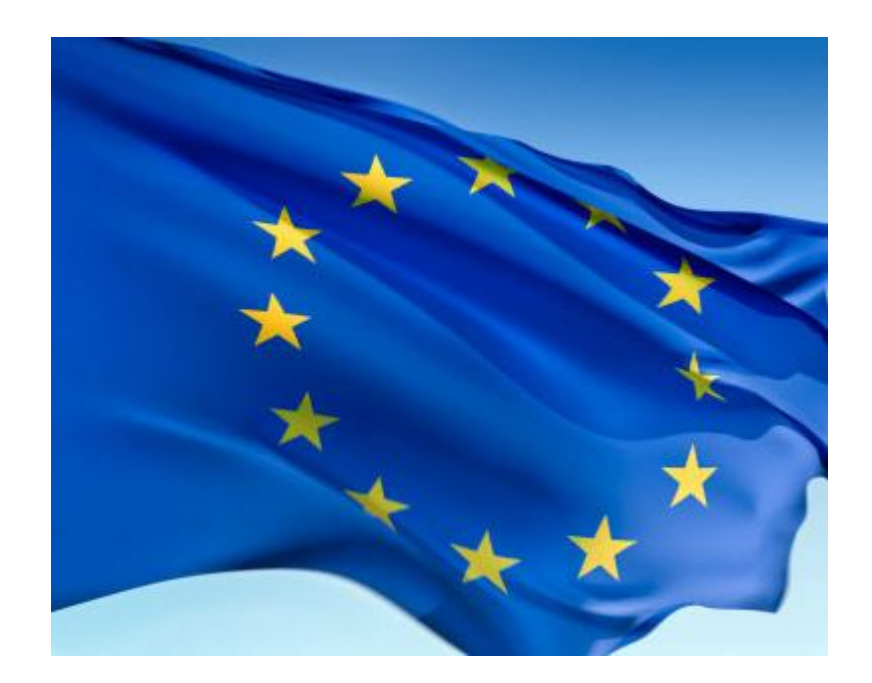

## **Extra features: Ad Hoc Documents & Amendments**

## **Sending Ad Hoc Documents**

#### The application allows the supplier to send the following documents at any time in the workflow:

#### Supplier Information Request

> To request additional information from the Customer (ENISA).

#### • Supplier Additional Information

To provide additional information to the Customer, usually to respond to an "Information Request form" from the Customer.

#### • Request for Delay (expiry date) Extension

To officially ask for an expiry date extension, ONLY in circumstances beyond one's control (in case of force majeure). Customer to assess whether to accept.

#### Withdrawal

Can be sent at any stage of the workflow to let the customer (ENISA) know that the supplier does not want to prepare an offer for the current e-Request.

## **Sending Ad Hoc Documents**

• Click the "Create Ad hoc Doc" icon

| 000873-6                              | 000193645-REQ-02-APR-01 | List of possible Ad hoc Doc | 💽 📄 Crea | ate Ad hoc Doc                                                                   | 🔀 Download as PDF                                                             | Close x |
|---------------------------------------|-------------------------|-----------------------------|----------|----------------------------------------------------------------------------------|-------------------------------------------------------------------------------|---------|
| Supplier Information Re<br>Comments : | equest Form             |                             |          | List of pos<br>List of pose<br>Additional<br>Demand fo<br>Informatio<br>Withdraw | ible Ad hoc Doc<br>ible Ad hoc Doc<br>information<br>r extension<br>n request |         |
| Attachments<br>No attachments         |                         | Add attachment              |          |                                                                                  |                                                                               |         |

• It is not possible to add an 'Ad hoc Doc' when the workflow step of the request is "Cancelled", "Closed" or "Refused".

## Amendments

- Search for the "Amendment requests" in the Inbox
  - (for example ENISA modifies the `Technical annex')

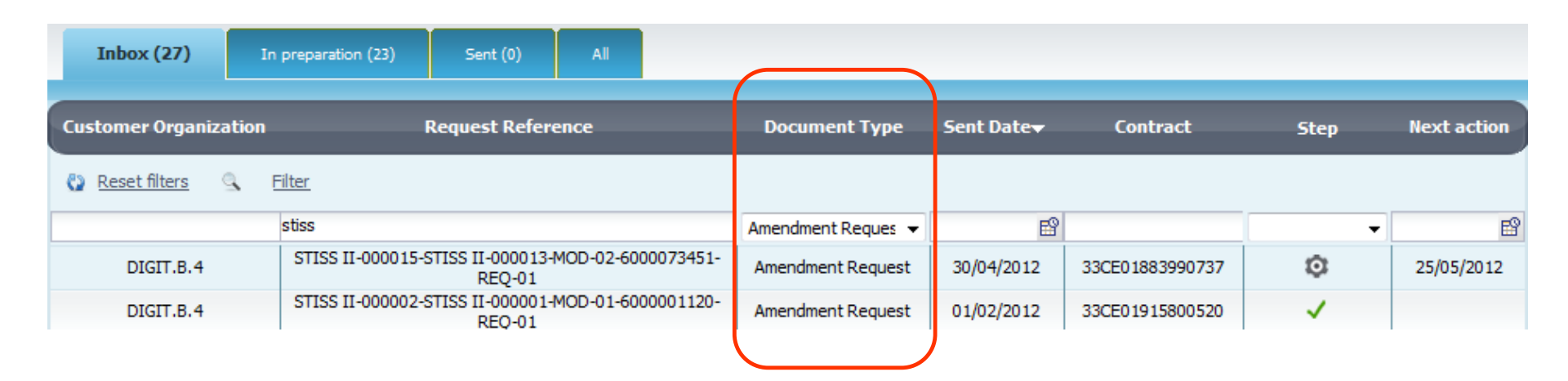

• An amendment request follows the same procedure as an initial request.

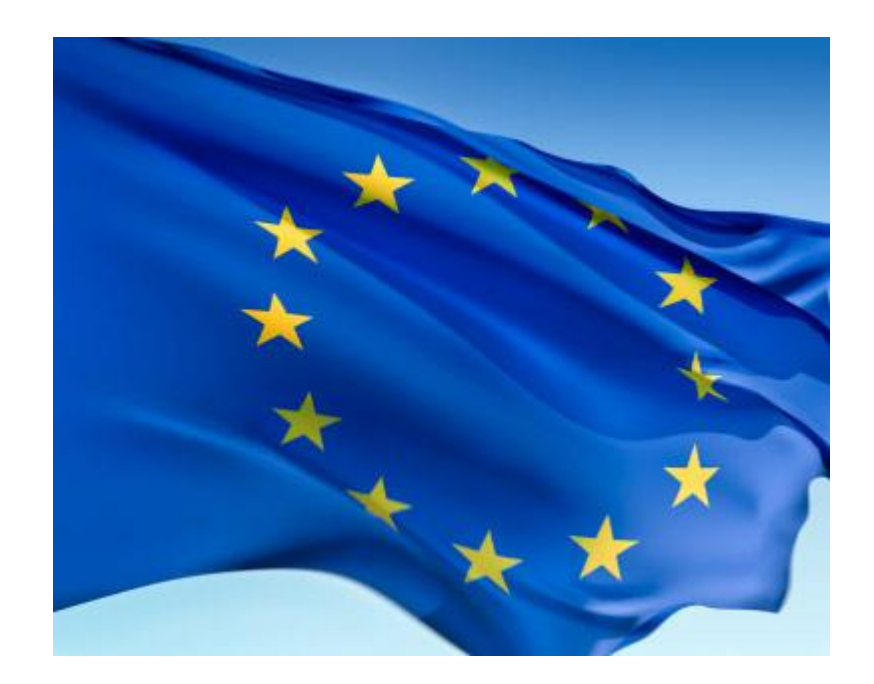

## Conclusion

## **Benefits of using e-Request**

• Cost savings on encoding the data

#### • Better data quality

- Implemented business rules (on dates, attachments ...)
- Attachments are in original format
- All data exchanged between the supplier and customer are saved in ONE file

#### • Faster time line

- Less delay of document exchange between ENISA and the suppliers
- No wasting of time due to document scanning
- E-mail notifications
- Transparency for the suppliers
- Environmentally friendly (Paperless workflow)